Hochschule Düsseldorf

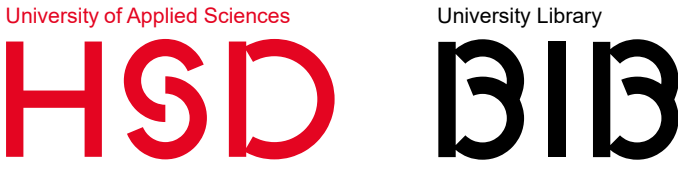

opus.bibliothek@hs-duesseldorf.de

# EINBINDUNG VON PUBLIKATIONSLISTEN AUF DER EIGENEN HSD-PERSONENSEITE

HSDopus ermöglicht die **Sammlung von Publikationsinformationen** und insbesondere auch die Datennachnutzung. Dies bedeutet, dass jederzeit die Publikationsdaten (durch Filter auch als verschiedene Kollektionen zusammengestellt) als **RIS**, **BibTeX** und **XML** exportieren werden können.

Dies ist sehr bequem, wenn in der Forschung und Lehre beispielsweise mit Literaturverwaltungsprogrammen und Software wie **LaTeX/BibTeX** gearbeitet wird. In Zusammenarbeit mit der Webredaktion Medien wurde eine Lösung geschaffen, durch die nun die Publikationsdaten übersichtlich und mit wenig Aufwand auf den Webseiten der Hochschule (bspw. Ihrer eigenen Personenseite) eingebunden werden können.

# **BEST PRACTICE BEISPIELE**

Nach Schwerpunkten / Profil

nach Forschungsgebiet

veroeffentlichungen

https://medien.hs-duesseldorf.de/forschung

Jahresbericht

Hochschulbibliothek

Einbindung der Daten aus HSDopus auf Webseiten der HSD

Nach Personen

https://medien.hs-duesseldorf.de/personen/herder/publikationen https://medien.hs-duesseldorf.de/personen/schmidt/publikationen https://medien.hs-duesseldorf.de/personen/marmann/lehre

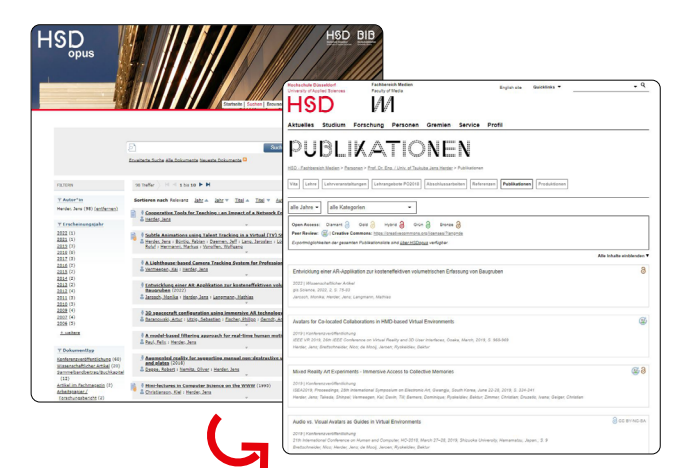

https://medien.hs-duesseldorf.de/profil/digitale-schwerpunkte

https://medien.hs-duesseldorf.de/forschung/forschungsaktivitaeten/VSVR/

Durch den Nachweis Ihrer Publikationen auf HSDopus sind diese z. B. auch über Google (Scholar) auffindbar.

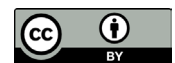

Dieses Werk ist lizenziert unter einer Creative Commons Namensnennung - Weitergabe unter gleichen Bedingungen 4.0 International (CC BY 4.0) Lizenz.

Erstellung: Stefanie Söhnitz 💿

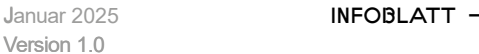

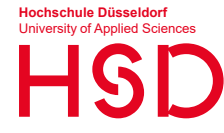

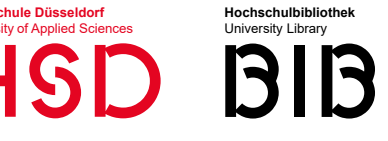

## EINBINDUNG VON DATEN AUS HSDOPUS

Die Publikationsdaten müssen in HSDopus zuvor hinterlegt sein (Beispiel von Prof. Dr. Herder). Ist dies noch nicht gegeben, können Sie Ihre Daten selbstständig über das Veröffentlichungsformular eintragen. Bei einer größeren Anzahl von Daten empfehlen wir, dass Sie eine RIS- oder BibTeX-Datei (bspw. mithilfe von Citavi) erstellen und uns diese zusenden:

#### opus.bibliothek@hs-duesseldorf.de

Alle Datensätze werden vor der Freischaltung gesichtet und gegebenenfalls bzgl. möglicher Fehler korrigiert. Sobald die Publikationsdaten in HSDopus hinterlegt sind, können diese auf einer Webseite der HSD eingebunden werden. Befolgen Sie dazu die folgenden Schritte.

#### Schritt 1 – Einloggen

Rufen Sie die HSD-Webseite auf, die die Publikationsliste enthalten soll, und melden Sie sich an. Der Button Anmeldung befindet sich unten rechts auf der Webseite. Sollte Ihnen der Button nicht angezeigt werden, sind Sie bereits angemeldet.

#### Schritt 2 – Bearbeitungsmodus aktivieren

Aktivieren Sie den Bearbeitungsmodus, indem Sie oben rechts auf der Webseite in der Leiste auf Bearbeiten klicken.

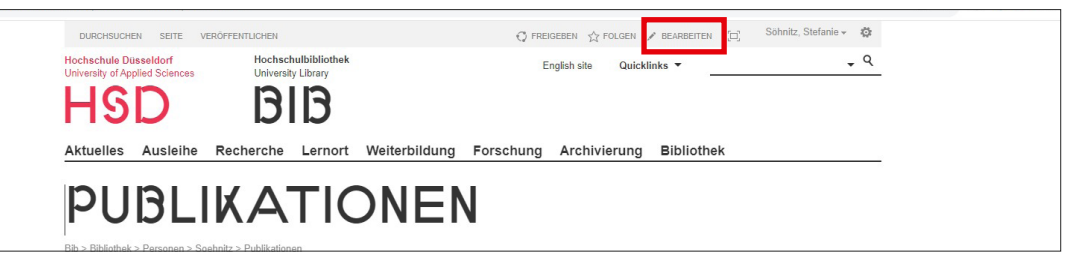

### Schritt 3 – Skript Editor hinzufügen

Fügen Sie den Skript Editor hinzu. Klicken Sie dazu in der oberen Zeile der Webseite auf Einfügen und dann auf den darunterliegenden Button Webpart. Wählen Sie nun in der Spalte Kategorie den Ordner Medien und Inhalt. Daraufhin wird Ihnen in der danebenliegenden Spalte namens Webparts der Skript Editor angezeigt. Wählen Sie diesen aus. Die Auswahl wird abschließend mithilfe eines Klicks auf den Button hinzufügen bestätigt. Können Sie den Skript Editor nicht aktivieren, wenden Sie sich zwecks Aktivierung bitte an das Webteam Ihres Fachbereichs.

| DURCHSUCHEN SEITE \                                                                                                    | /ERÖFFENTLICHEN 1              | TEXT FORMATIEREN | EINFÜGEN                                 | 🗘 FREIGEBEN 🕁 FOLGEN ピ                                                         |
|----------------------------------------------------------------------------------------------------|--------------------------------|------------------|------------------------------------------|--------------------------------------------------------------------------------|
| Tabelle<br>Tabelle<br>Tabellen<br>Tabellen<br>Tabellen                                                                                                    | Wiederverwendbarer<br>Inhalt - | App-Webpart      | Dart  Code<br>einbetten                  |                                                                                |
| Kategorien                                                                                                    | W                              | /ebparts         |                                          | Informationen zum Webpart                                                      |
| Dokumentenmappen     Dokumentenmappen     Formulare     Inhaltsrollup     Medien und Inhalt     Suchen     Suchgesteuerter Inhalt     Zusammenarbeit im sozialen Netzwerk     Webpart 'Bildbiblio |                                |                  | t Ihrer Website<br>rt<br>othek-Bildschir | Skript-Editor<br>Ermöglicht Autoren das Einfügen von HTML-Ausschni<br>Skripts. |

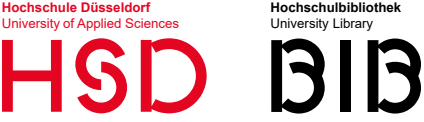

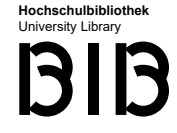

#### Schritt 4 – Code einfügen

Im Skript Editor wählen Sie den Button Codeausschnitt bearbeiten aus. Der auf Sie bzw. die publizierende Person zugeschnittene Code muss nun eingefügt und gespeichert werden.

Eine Vorlage für besagten Code finden Sie auf den Seiten 4 und 5 dieses Dokuments. Sie können die Vorlage kopieren, Ihre eigenen Angaben einfügen und den Code dann im Skript Editor hinterlegen.

Der zu hinterlegende Code gliedert sich in drei Teile: Die Publikationsliste (dieser Teil kann unverändert von Ihnen übernommen werden), den zutreffenden Fachbereich und die Angabe des Namens. Letzterer Teil beschreibt, wessen Publikationen eingebunden werden sollen. Bei mehreren Namen werden diese mit Semikolon getrennt. Weitere Details dazu entnehmen Sie bitte den Angaben auf den folgenden Seiten.

| Fügen Sie unten ein Skript ein, oder betten Sie Code ei                                                                                                    | n.                                                                              | _  |
|----------------------------------------------------------------------------------------------------|---------------------------------------------------------------------------------|----|
| <li><li>ktype="text/css" rel="stylesheet" href="https://bib.<br/>duesseldorf.de/forschung/Documents/HSDopus/publik<br/><script opusfiltercontainer"="" src="https://bib.hs-&lt;br&gt;duesseldorf.de/forschung/Documents/HSDopus/publik&lt;br&gt;&lt;/script&gt;-&lt;br&gt;div id="></div><br><div id="opusfiltercontainer"></div><br><script>var fachbereich = "Hochschulbibliothek";</script>-<br/>script&gt;var fachbereich = "Hochschulbibliothek";----------------------------------------------------------------------------------------------------</li></li> | 15-<br>ationsliste_opus.css"/><br>ationsliste_opus_alleFachbereiche.js"><br>ot> |    |
|                                                                                                    | Einfinan Abbrach                                                                | en |

#### Schritt 5 – Entwurf veröffentlichen

Ist der Code vollständig eingegeben, klicken Sie auf "Einchecken". Es erscheint ein Pop-Up Fenster mit einem Kommentarfeld. Dieses lassen Sie unbeschriftet und klicken weiter. Im Anschluss bestätigen Sie die Einspielung final, indem Sie "Diesen Entwurf veröffentlichen" wählen. Die Publikationsdaten aus HSDOpus werden daraufhin auf der ausgewählen Webseite eingebunden.

| Seiteninhalt  |                                              |                         |
|---------------|----------------------------------------------|-------------------------|
| Skript-Editor | Einchecken                                   | ×                       |
|               | Kommentare:                                  | CODEAUSSCHNITT BEARBEIT |
|               |                                              |                         |
|               | 0                                            |                         |
|               | Rechtschreibung:                             |                         |
|               | Es wurden keine Rechtschreibfehler gefunden. |                         |
|               | Weiter                                       | 1                       |

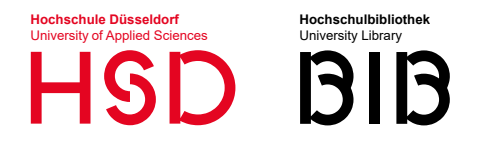

Hochschule Düsseldorf Hochschulbibliothek Informationswissenschatlicher Service

opus.bibliothek@hs-duesseldorf.de

Der zu hinterlegende Code gliedert sich in drei Teile: Die **Publikationsliste** (dieser Teil kann unverändert von Ihnen übernommen werden), den zutreffenden **Fachbereich** und die **Angabe des Namens**. Letzterer Teil beschreibt, wessen Publikationen eingebunden werden sollen.

## 1. PUBLIKATIONSLISTE FÜR EINE\*N AUTOR\*IN

<link type="text/css" rel="stylesheet" href="https://bib.hs-duesseldorf.de/forschung/Documents/HSDopus/publikationsliste\_opus\_alleFachbereiche.js"> </script src="https://bib.hs-duesseldorf.de/forschung/Documents/HSDopus/publikationsliste\_opus\_alleFachbereiche.js"> </script> </div id="opusfiltercontainer"></div>

## 2. AUSWAHL DER ZUTREFFENDEN ZEILE FÜR DEN FACHBEREICH

- <script>var fachbereich = "Fachbereich A";</script>
- <script>var fachbereich = "Fachbereich D";</script>
- <script>var fachbereich = "Fachbereich EI";</script>
- <script>var fachbereich = "Fachbereich MV";</script>
- <script>var fachbereich = "Fachbereich SK";</script>
- <script>var fachbereich = "Fachbereich M";</script>
- <script>var fachbereich = "Fachbereich W";</script>
- <script>var fachbereich = "Hochschulbibliothek";</script>

## **3. ANGABE NAME**

<script>ladePublikationen("nachname, vorname");</script>

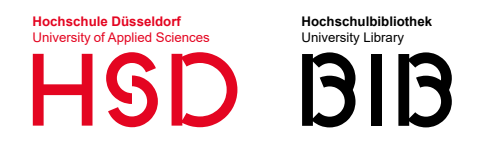

Hochschule Düsseldorf Hochschulbibliothek Informationswissenschatlicher Service

opus.bibliothek@hs-duesseldorf.de

## BEISPIEL

<link type="text/css" rel="stylesheet" href="https://bib.hs-duesseldorf.de/forschung/Documents/HSDopus/publikationsliste\_opus\_alleFachbereiche.js">
</script src="https://bib.hs-duesseldorf.de/forschung/Documents/HSDopus/publikationsliste\_opus\_alleFachbereiche.js">
</script></script>

<div id="opusfiltercontainer"></div>

<script>var fachbereich = "Hochschulbibliothek";</script>

<script>ladePublikationen("Söhnitz, Stefanie");</script>

÷

:

|                                                                                                    |           |             | Einbetten                                                                     |
|----------------------------------------------------------------------------------------------------|-----------|-------------|-------------------------------------------------------------------------------|
| Bei mehreren Namen werden diese mit<br>Semikolon getrennt. Beispiele:<br>"Müller, Maxi"<br>"Müller, Maxi; Mustermann, John"                   | )<br>Name | Fachbereich | Fügen Sle unten ein Skript ein, oder betten Sie Code ein. <li> <li></li></li> |
| Wenn Sie einen Umlaut im Namen haben<br>und die Eingabe nicht funktioniert, wenden<br>Sie sich bitte an:<br>opus.bibliothek@hs-duesseldorf.de |           |             | Einfügen Abbrechen                                                            |